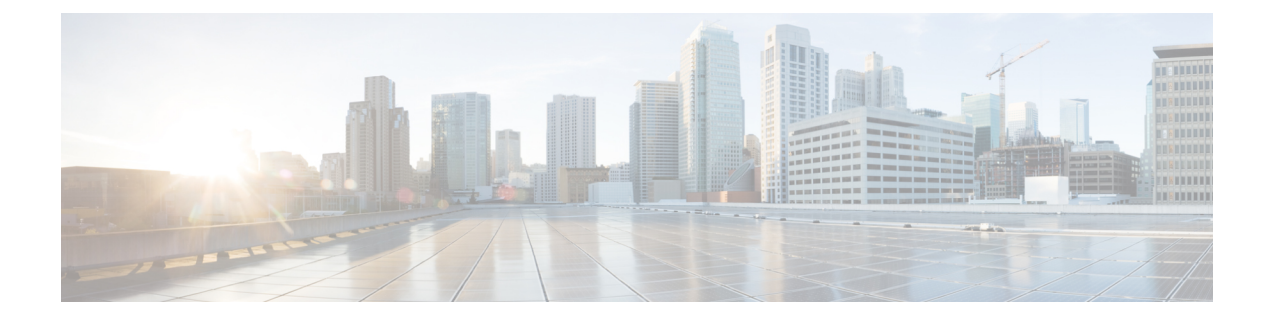

# NetFlow モニタリング

- NetFlow モニタリング (1 ページ)
- NetFlow に関する制限事項 (3 ページ)
- NetFlow モニタリングの有効化 (3ページ)
- •フローレコード定義の作成 (4ページ)
- •フローレコード定義の表示 (5ページ)
- ・エクスポータプロファイルの定義 (5ページ)
- •フローコレクタの作成 (6ページ)
- •フローエクスポータの作成 (7ページ)
- •フローモニタの作成 (8ページ)
- フローモニタセッションの作成 (9ページ)
- vNIC へのフローモニタ セッションの関連付け (10ページ)

### NetFlow モニタリング

NetFlow は、IP トラフィック データを収集するための標準ネットワーク プロトコルです。 NetFlowにより、特定の特性を共有する単方向IPパケットに関して、フローを定義することが できます。フロー定義に一致するすべてのパケットが収集され、1 つ以上の外部 NetFlow コレ クタにエクスポートされます。そこでは、アプリケーション固有の処理のために、さらに集 約、分析、および使用されます。

Cisco UCS Manager は、Netflow 対応アダプタ(Cisco UCS VIC 1200 シリーズ、Cisco UCS VIC 1300 シリーズ、Cisco UCS VIC 1400 シリーズ)を使用して、フロー情報を収集し、エクスポートするルータおよびスイッチと通信します。

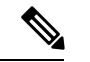

(注)

- NetFlow モニタリングは、Cisco UCS 6400 シリーズファブリックインターコネクトではサポートされていません。
  - ・リリース 3.0(2) では、NetFlow モニタはエンド ホスト モードでのみサポートされます。

#### ネットワーク フロー

フローとは、トラフィックの送信元または送信先、ルーティング情報、使用されているプロト コルなど、共通のプロパティを持つ一連の単方向 IP パケットです。フローは、フロー レコー ド定義での定義に一致する場合に収集されます。

#### フロー レコード定義

フローレコード定義は、フロー定義で使用されるプロパティに関する情報で構成され、特性プロパティと測定プロパティの両方を含めることができます。フローキーとも呼ばれる特性プロパティは、フローを定義するプロパティです。 Cisco UCS Manager では IPv4、IPv6,、およびレイヤ2のキーがサポートされています。フロー値または非キーとも呼ばれる測定された特性は、フローのすべてのパケットに含まれるバイト数またはパケットの合計数などの、測定できる値です。

フロー レコード定義は、フロー キーとフロー値の特定の組み合わせです。次の2つのタイプ のフロー レコード定義があります。

- [System-defined]: Default flow record definitions supplied by Cisco UCS Managerが提供するデ フォルトのフロー レコード定義。
- •[User-defined]: ユーザが独自に作成できるフローレコード定義。

### フロー エクスポータ、フロー エクスポータ プロファイル、およびフロー コレクタ

フローエクスポータは、フローエクスポータプロファイルの情報に基づき、フローコネクタ にフローを転送します。フローエクスポータプロファイルには、NetFlow パケットをエクス ポートする際に使用されるネットワーキングプロパティが含まれます。ネットワーキングプ ロパティには、各ファブリックインターコネクトの VLAN、送信元 IP アドレス、およびサブ ネットマスクが含まれます。

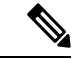

(注) Cisco UCS Manager GUIでは、ネットワーキングプロパティは、プロファイルに含まれている エクスポータインターフェイスで定義されます。Cisco UCS Manager CLIでは、プロパティは プロファイルで定義されます。

フロー コレクタは、フロー エクスポータからフローを受信します。各フロー コレクタには、 フローの送信先を定義する、IP アドレス、ポート、外部ゲートウェイ IP、VLAN が含まれま す。

#### フロー モニタおよびフロー モニタ セッション

フローモニタは、フロー定義、1つまたは2つのフローエクスポータ、タイムアウトポリシー で構成されます。フローモニタを使用することで、どのフロー情報をどこから収集するかを指 定できます。各フローモニタは、出力または入力のどちらかの方向で動作します。 フロー モニタ セッションには、次の4つまでのフロー モニタが含まれます。入力方向の2つ のフロー モニタと出方向の2つのフロー モニタ。また、フロー モニタ セッションは、vNIC に関連付けることができます。

### **NetFlow** に関する制限事項

NetFlow モニタリングには、次の制限事項が適用されます。

- NetFlow モニタリングは、Cisco UCS 6400 シリーズファブリックインターコネクトではサポートされていません。
- NetFlow モニタリングは、Cisco UCS 1200、1300、1400 VIC アダプタでサポートされています。ただし、1200 シリーズの VIC アダプタでは、FCoE トラフィックに対して NetFlowを使用することは推奨されません。
- ・最大 64 のフロー レコード定義、フロー エクスポータ、フロー モニタを使用できます。
- NetFlow は、vNIC テンプレート オブジェクトではサポートされません。
- PVLAN およびローカル VLAN は、サービス VLAN に対してサポートされません。
- ・すべての VLAN は公開されており、両方のファブリック インターコネクトに共通である 必要があります。
- VLAN はフロー コレクタと併用する前に、エクスポータ インターフェイスとして定義する必要があります。
- NetFlow は、usNIC、仮想マシン キュー、RoCE、Geneve、または vNIC が有効化された Linux ARFS と併用できません。

## NetFlow モニタリングの有効化

機能を動作させるには、NetFlow モニタリングを有効にする必要があります。

- ステップ1 [ナビゲーション]ペインで、[LAN]をクリックします。
- ステップ2 [LAN] > [ネットフロー モニタリング (Netflow Monitoring)] を展開します。
- ステップ3 [General] タブをクリックします。
- ステップ4 [Admin State] フィールドで [Enabled] ラジオ ボタンをクリックして NetFlow モニタリングを有効にします。
- ステップ5 [Save Changes] をクリックして、設定変更を保存します。

## フロー レコード定義の作成

- ステップ1 [ナビゲーション]ペインで、[LAN]をクリックします。
- ステップ2 [LAN] > [ネットフロー モニタリング (Netflow Monitoring)]を展開します。
- ステップ3 [Flow Record Definitions] を右クリックし、[Create Flow Record Definition] を選択します。
- ステップ4 [Create Flow Record Definition] ダイアログボックスで、次のフィールドに値を入力します。

| フィールド               | 説明                                                                                                    |
|---------------------|----------------------------------------------------------------------------------------------------|
| 名前 (Name)           | フロー レコード定義の名前。                                                                                                    |
|                     | この名前には、1~16文字の英数字を使用できます。- (ハイ<br>フン)、_ (アンダースコア)、: (コロン)、および.(ピリ<br>オド)は使用できますが、それ以外の特殊文字とスペースは<br>使用できません。また、オブジェクトが保存された後に、こ<br>の名前を変更することはできません。 |
| Description         | フロー レコード定義のユーザ定義の説明。                                                                                                    |
| Keys                | 使用するキーのオプション ボタンを選択します。次のいずれ<br>かになります。                                                                                                    |
|                     | ・[IPv4] : IPv4 キーで選択ウィンドウに入力します。                                                                                                    |
|                     | ・[IPv6]: IPv6 キーで選択ウィンドウに入力します。                                                                                                    |
|                     | • [Layer 2 Switched]: レイヤ2キーで選択ウィンドウに入力<br>します。                                                                                                    |
|                     | フローに含まれるプロパティのチェックボックスをオンにし<br>ます。                                                                                                    |
| Measured Properties | フローの対象とする非キーフィールドのチェックボックスを<br>オンにします。これは次のいずれか、または複数の値になり<br>ます。                                                                                    |
|                     | Counter Bytes Long                                                                                                    |
|                     | Counter Packets Long                                                                                                    |
|                     | • Sys Uptime First                                                                                                    |
|                     | • Sys Uptime Last                                                                                                    |

## フロー レコード定義の表示

### 手順

- ステップ1 [ナビゲーション]ペインで、[LAN]をクリックします。
- ステップ2 [LAN] > [ネットフロー モニタリング (Netflow Monitoring)] を展開します。
- ステップ3 すべてのフロー定義のリストを表示するには、[Flow Record Definitions]を選択します。
- **ステップ4** 指定したフロー定義のプロパティを表示するには、フロー定義の名前をダブルクリックします。

[Properties] ウィンドウで、フローに使用するキーおよび非キーを変更できます。

# エクスポータ プロファイルの定義

- ステップ1 [ナビゲーション]ペインで、[LAN]をクリックします。
- ステップ2 [LAN] > [ネットフロー モニタリング(Netflow Monitoring)] > [フロー エクスポータ(Flow Exporters)] > [フロー エクスポータ プロファイル(Flow Exporter Profiles)] を展開します。
- **ステップ3** [Flow Exporter Profile default] をクリックします。
- ステップ4 [Properties] 領域で、[Exporter Interface(s)] テーブルの横にある [Add] をクリックします。
- ステップ5 [Create Exporter Interface] ダイアログボックスで、次のフィールドに値を入力します。

| 名前   | 説明                                                                                     |
|------|----------------------------------------------------------------------------------------|
| VLAN | エクスポータインターフェイスと関連付ける VLAN を選択するか、[Create VLANs] をクリックして新しい VLAN を作成します。                |
|      | PVLAN とローカル VLAN はサポートされません。すべての<br>VLAN は公開されており、両方のファブリック インターコネ<br>クトに共通である必要があります。 |

| 名前                   | 説明                                                                                                    |
|----------------------|----------------------------------------------------------------------------------------------------|
| Fabric A Source IP   | ファブリック A でのエクスポータ インターフェイスの送信元<br>IP。                                                                                               |
|                      | 重要 指定する IP アドレスが Cisco UCS ドメイン内で固<br>有であることを確認します。すでに Cisco UCS<br>Manager で使用されている IP アドレスを指定する<br>と、IP アドレスの競合が発生する可能性がありま<br>す。 |
| Fabric A Subnet Mask | ファブリック A でのエクスポータ インターフェイスのサブ<br>ネット マスク。                                                                                           |
| Fabric B Source IP   | ファブリック B でのエクスポータ インターフェイスの送信元<br>IP。                                                                                               |
|                      | 重要 指定する IP アドレスが Cisco UCS ドメイン内で固<br>有であることを確認します。すでに Cisco UCS<br>Manager で使用されている IP アドレスを指定する<br>と、IP アドレスの競合が発生する可能性がありま<br>す。 |
| Fabric B Subnet Mask | ファブリック B でのエクスポータ インターフェイスのサブ<br>ネット マスク。                                                                                           |

### フロー コレクタの作成

- **ステップ1** [ナビゲーション]ペインで、[LAN]をクリックします。
- ステップ2 [LAN] > [ネットフロー モニタリング (Netflow Monitoring)]を展開します。
- ステップ3 [Work] ペインで、[Flow Collectors] タブをクリックします。
- ステップ4 [Flow Collectors] テーブルの横にある [Add] をクリックします。
- ステップ5 [Create Flow Collectors] ダイアログボックスで、次のフィールドに値を入力します。

| 名前                  | 説明                                                                                                    |
|---------------------|----------------------------------------------------------------------------------------------------|
| 名前(Name)            | フローコレクタの名前。                                                                                                    |
|                     | この名前には、1~16文字の英数字を使用できます。- (ハイ<br>フン)、_ (アンダースコア)、: (コロン)、および.(ピリ<br>オド)は使用できますが、それ以外の特殊文字とスペースは<br>使用できません。また、オブジェクトが保存された後に、こ<br>の名前を変更することはできません。 |
| Description         | フローコレクタのユーザ定義の説明。                                                                                                    |
| Collector IP        | フローコレクタのIPアドレス。                                                                                                    |
| Port                | フローコレクタのポート。1~65535の値を入力します。                                                                                                    |
| Exporter Gateway IP | フロー コレクタの外部ゲートウェイ IP。                                                                                                    |
| VLAN                | フロー コレクタに関連付けられた VLAN。                                                                                                    |
|                     | VLAN はフロー コレクタと併用する前に、[Create Exporter<br>Interface] ダイアログボックスで定義する必要があります。                                                                          |

## フロー エクスポータの作成

- ステップ1 [ナビゲーション]ペインで、[LAN]をクリックします。
- ステップ2 [LAN] > [ネットフロー モニタリング (Netflow Monitoring)]を展開します。
- ステップ3 [Flow Exporters] を右クリックし、[Create Flow Exporter] を選択します。
- ステップ4 [Create Flow Exporter] ダイアログボックスで、次のフィールドに値を入力します。

| 名前          | 説明                                                                                                    |
|-------------|----------------------------------------------------------------------------------------------------|
| 名前(Name)    | フロー エクスポータの名前。                                                                                                    |
|             | この名前には、1~16文字の英数字を使用できます。- (ハイ<br>フン)、_ (アンダースコア)、: (コロン)、および.(ピリ<br>オド)は使用できますが、それ以外の特殊文字とスペースは<br>使用できません。また、オブジェクトが保存された後に、こ<br>の名前を変更することはできません。 |
| Description | フロー エクスポータのユーザ定義の説明。                                                                                                    |

| 名前                             | 説明                                                                         |
|--------------------------------|----------------------------------------------------------------------------|
| DSCP                           | DiffServ コード ポイント(DSCP)値。値の範囲は、 $0 \sim 63$ です。                            |
| Version                        | エクスポータのバージョン。デフォルトでは、これはバージョ<br>ン9になります。                                   |
| Exporter Profile               | フロー エクスポータに関連付けるエクスポータ プロファイ<br>ル。                                         |
| Flow Collector                 | フローエクスポータに関連付けるフローコレクタを選択するか、[Create Flow Exporter]をクリックして新規に作成します。        |
| Template Data Timeout          | NetFlow テンプレート データ再送信のタイムアウト期間。<br>1 ~ 86400 の範囲で値を入力します。                  |
| Option Exporter Stats Timeout  | NetFlow フロー エクスポータ データ再送信のタイムアウト期間。<br>1~86400の範囲で値を入力します。                 |
| Option Interface Table Timeout | NetFlow フロー エクスポータインターフェイス テーブル再送<br>信のタイムアウト期間。<br>1 ~ 86400 の範囲で値を入力します。 |

# フロー モニタの作成

- **ステップ1** [ナビゲーション]ペインで、[LAN]をクリックします。
- ステップ2 [LAN] > [ネットフロー モニタリング (Netflow Monitoring)]を展開します。
- ステップ3 [Flow Monitors] を右クリックし、[Create Flow Monitor] を選択します。
- ステップ4 [Create Flow Monitor] ダイアログボックスで、次のフィールドに値を入力します。

| 名前              | 説明                                                                                                    |
|-----------------|----------------------------------------------------------------------------------------------------|
| 名前(Name)        | フローモニタの名前。                                                                                                    |
|                 | この名前には、1~16文字の英数字を使用できます。- (ハイ<br>フン)、_ (アンダースコア)、: (コロン)、および.(ピリ<br>オド)は使用できますが、それ以外の特殊文字とスペースは<br>使用できません。また、オブジェクトが保存された後に、こ<br>の名前を変更することはできません。 |
| Description     | フロー モニタのユーザ定義の説明。                                                                                                    |
| Flow Definition | 値のリストから使用するフロー 定義を選択するか、[Create Flow Record Definition] をクリックして新規に作成します。                                                                             |
| Flow Exporter 1 | 値のリストから使用するフロー エクスポータを選択するか、<br>[Create Flow Record Exporter] をクリックして新規に作成しま<br>す。                                                                   |
| Flow Exporter 2 | 値のリストから使用するフロー エクスポータを選択するか、<br>[Create Flow Record Exporter] をクリックして新規に作成しま<br>す。                                                                   |
| Timeout Policy  | 使用するタイムアウト ポリシーを値のリストから選択しま<br>す。                                                                                                    |

# フローモニタ セッションの作成

- ステップ1 [ナビゲーション]ペインで、[LAN]をクリックします。
- ステップ2 [LAN] > [ネットフロー モニタリング (Netflow Monitoring)]を展開します。
- ステップ3 [Flow Monitor Sessions] を右クリックし、[Create Flow Monitor Session] を選択します。
- ステップ4 [Create Flow Monitor Session] ダイアログボックスで、次のフィールドに値を入力します。

| 名前                                   | 説明                                                                                                    |
|--------------------------------------|----------------------------------------------------------------------------------------------------|
| 名前(Name)                             | フロー モニタ セッションの名前。                                                                                                    |
|                                      | この名前には、1~16文字の英数字を使用できます。- (ハイ<br>フン)、_ (アンダースコア)、: (コロン)、および.(ピリ<br>オド)は使用できますが、それ以外の特殊文字とスペースは<br>使用できません。また、オブジェクトが保存された後に、こ<br>の名前を変更することはできません。 |
| Description                          | フロー モニタ セッションのユーザ定義の説明。                                                                                                    |
| Host Receive Direction Monitor<br>1  | 値のリストから使用するフロー モニタを選択するか、[Create Flow Monitor] をクリックして新規に作成します。                                                                                      |
| Host Receive Direction Monitor 2     | 値のリストから使用するフロー モニタを選択するか、[Create Flow Monitor] をクリックして新規に作成します。                                                                                      |
| Host Transmit Direction<br>Monitor 1 | 値のリストから使用するフロー モニタを選択するか、[Create Flow Monitor] をクリックして新規に作成します。                                                                                      |
| Host Transmit Direction<br>Monitor 2 | 値のリストから使用するフロー モニタを選択するか、[Create Flow Monitor] をクリックして新規に作成します。                                                                                      |

# vNIC へのフロー モニタ セッションの関連付け

- ステップ1 [ナビゲーション]ペインで、[LAN]をクリックします。
- ステップ2 [LAN]>[ネットフローモニタリング(Netflow Monitoring)]>[フローモニタセッション(Flow Monitor Sessions)]を展開します。
- ステップ3 関連付けるフローモニタ セッションをクリックします。
- ステップ4 [Flow Exporter Profile default] をクリックします。
- ステップ5 [Properties] 領域で、[vNICs] を展開します。
- ステップ6 テーブルの横にある [Add] をクリックします。
- ステップ7 [Add Monitoring Session Source] ダイアログボックスで、フロー モニタ セッションと関連付ける vNIC を選択します。
- ステップ8 [OK] をクリックして、ダイアログボックスを閉じます。

I

**ステップ9** [Save] をクリックして、ダイアログボックスを閉じます。

I

翻訳について

このドキュメントは、米国シスコ発行ドキュメントの参考和訳です。リンク情報につきましては 、日本語版掲載時点で、英語版にアップデートがあり、リンク先のページが移動/変更されている 場合がありますことをご了承ください。あくまでも参考和訳となりますので、正式な内容につい ては米国サイトのドキュメントを参照ください。